To use a new color of Special Toner for Pro C7110S/C7110/C7100S, configure the setting as follows:

## ■Procedure for configuring the setting

- 1. Launch Command Workstation.
- 2. Open [Device Center], and then click the [Resources] tab.
- 3. Select [Specialty Colors], and then click [New] to add a new special color to the [Clear] group.
- 4. In [New Special Color], enter "Special" in the name column, and then click the [OK] button.

| Job Center Device Center   |                                                          |  |
|----------------------------|----------------------------------------------------------|--|
| 🚊 General 🛛 🌍 Color Setup  | 🛞 Resources 🛛 🔊 Workflows 🛛 🧍 Logs                       |  |
| Paper Catalog VDP Resource | s Profiles Spot Colors Specialty Colors Fonts            |  |
| 🕂 New 📝 Edit 🕋 Delete      |                                                          |  |
| Group Name                 | Clear                                                    |  |
| 🔬 Clear                    | Last Updated:11/8/2016 11:34:17 AM   Number of colors: 2 |  |
|                            | Copyright (c) 2014 Electronics for Imaging, Inc.         |  |
|                            | Name                                                     |  |
|                            | Clear                                                    |  |
|                            | Special                                                  |  |
|                            |                                                          |  |
|                            |                                                          |  |
|                            |                                                          |  |

\*If "Special" has already been specified, adding it is not needed.

## Other notices to users

When displayed on the screen, some terms used for the control panel of the main unit, Command Workstation, and the printer driver are not consistent. Read them as specified on the back of this page.

| Where displayed                                                                                                    | How displayed on the screen                                                                                                    |
|----------------------------------------------------------------------------------------------------|----------------------------------------------------------------------------------------------------|
| Control panel of the main unit Displayed as "Special".                                                                                    | Supplies Info Maintenance Info   K: Black Image: Comparison of the second second |
| Command Workstation     Read "Clear Toner" displayed as     "Special"                                                                     | Consumables<br>Toner Levels<br>Black: 100%<br>Yellow: 30%<br>Magenta: 30%<br>Cyan: 70%<br>Clear toner: 60%                                                                                                    |
| <ul> <li>Command Workstation<br/>Job Properties</li> <li>EFI printer driver<br/>Read "Clear Toner" displayed as<br/>"Special".</li> </ul> | Image       Image         Image       Image         Image <thimage< th=""> <thimage< th=""></thimage<></thimage<>                                                                                                    |